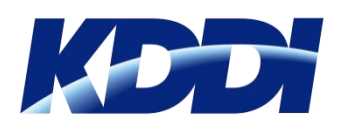

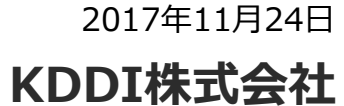

# 「KDDI AI翻訳」利用手引き

| 1-1 | アプリインストールと起動(iOS端末)     |
|-----|-------------------------|
| 1-2 | アプリインストールと起動(Android端末) |
| 1-3 | アプリインストールと起動(Windows端末) |
| 2-1 | ログインと基本的な使い方            |
| 2-2 | 例文の追加1(新規登録1/2)         |
| 2-3 | 例文の追加1(新規登録2/2)         |
| 2-4 | 例文の追加2(既存の例文を引用して登録1/2) |
| 2-5 | 例文の追加2(既存の例文を引用して登録2/2) |
| 3-1 | 各種設定1                   |
| 3-2 | 各種設定2                   |

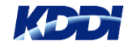

## 1-1. アプリインストールと起動(iOS端末)

### App Storeより「KDDI AI翻訳」を インストール

### アプリを起動し、ログイン

①iOS端末よりApp Storeを起動。検索バーにて「KDDI AI翻 訳」と入力し、「入手」をタップ。 ②「KDDI AI翻訳」アイコンをタップ。アプリが起動したらユーザーIDと PWを入力し「利用開始」をタップ。

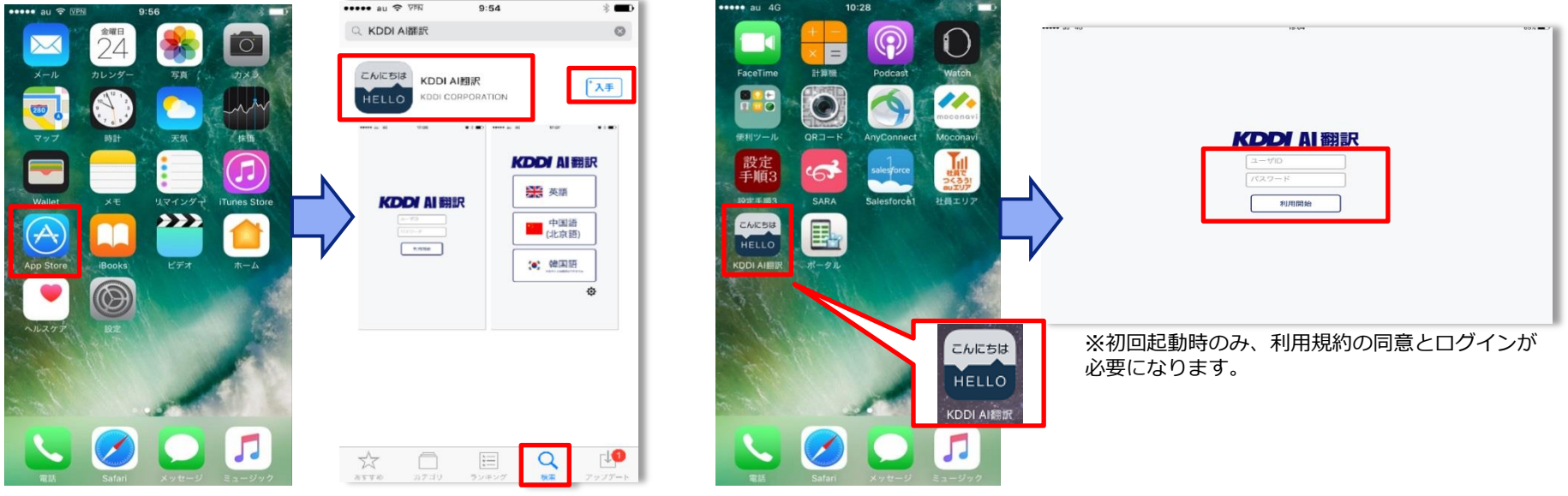

対応OS: iOS: 9.0以降、Android 6.0以降、Windows: Windows10(ver.1607以降)

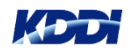

## 1-2. アプリインストールと起動(Android端末)

#### アプリを起動し、 Google Playより「KDDI AI翻訳」をインストール ログイン ③「KDDI AI翻訳」アイコンをタップ ①Android端末よりGoogle Playを起動。 ② 「KDDI AI翻訳」が検索されたら 検索バーにて「KDDI AI翻訳」と入力。 「インストール」をタップ。 し、アプリを起動する。 KOD A 翻 ← KDDI AI翻訳 х ← KDDI AI翻訳 KDDI AI翻訳 HELLO こんにちは KDDI株式会社 2 こんにちは 親子向け KDDI AI翻訳 1 タロット占いPremium こんにちは ZAPPALLAS, INC. KDDI株式会社 4.4 \* HELLO KDDI AIRI Floating Apps (multitasking) LWi s.r.o. 4.1 \* 旅行&現地情報 もっと見る EXEM 数字Go! 英会話EXOMUT (計. **5** EXOMUT か 2 ABC t B DEF ·11-12 類似のアイテ × 5.0 ★ KDDI AI翻訳 た GHI 5 JKL 6 MNO 日本語と英語、中国語、韓国語を双方向 Save Toshi 日本 利用制始 ま や 7 PQRS 8 TUV 5 9 WXYZ Nitako Brain Puzzles に翻訳が出来るアプリです。音声入力、 4.2 \* テキスト入力が可能です。 わ 、。?! 詳細はこちら タロット占い

※初回起動時のみ、利用規約の同意 とログインが必要になります。

※ 実際の画面とは異なります。

対応OS: iOS: 9.0以降、Android 6.0以降、Windows: Windows10(ver.1607以降)

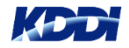

## 1-3. アプリインストールと起動(Windows端末)

### Microsoft Store(https://www.microsoftstore.com/) より「KDDI AI翻訳」をインストール

①Windows端末よりMicrosoft Storeを起動。「ソ フトウェア&アプリ」→「Windowsアプリ」を開き、 検索バーに「KDDI AI翻訳」と入力。

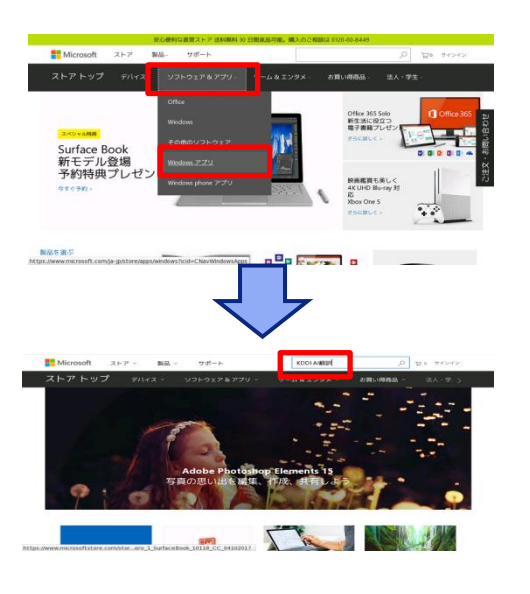

対応OS: iOS: 9.0以降、Android 6.0以降、Windows: Windows10(ver.1607以降)

 アプリをゲット」→「購入」をク リック。

#### 3+ こんにちは BAR VERADAR STREET KEDI ARE - Micosof × Q → 0 | 8 8 88 Microsoft 3+ こんにちは ドライカにインストールする必要があります こんに HEI 脱甲 大蒜と菜蒔 山田蒔 映用時を双方向に燃炉が来来るアプ ロッ酸に火肉、牛肉酸、酸和酸塩水パ川に加速での水タインフ です、音声入力、サスト人力が可能です。 音声認識エンジルディーブラーニングの技術を用い、酸味な発音の話し言葉の 認識種度な利止させています。 育種質において外型しみ的容易体互の描示。た対でご活用いただくごとを想定し #雑を表示 使用対象

### アプリを起動し、ログイン

③「KDDI AI翻訳」をクリックし、アプリを起動する。

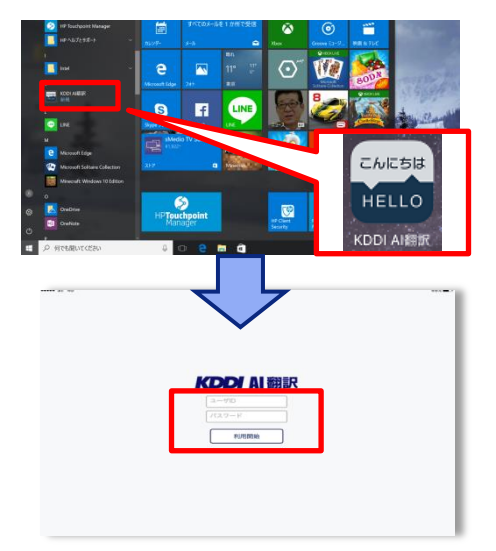

※初回起動時のみ、利用規約の同意とログインが必要になります。

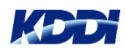

### 2-1 ログインと基本的な使い方

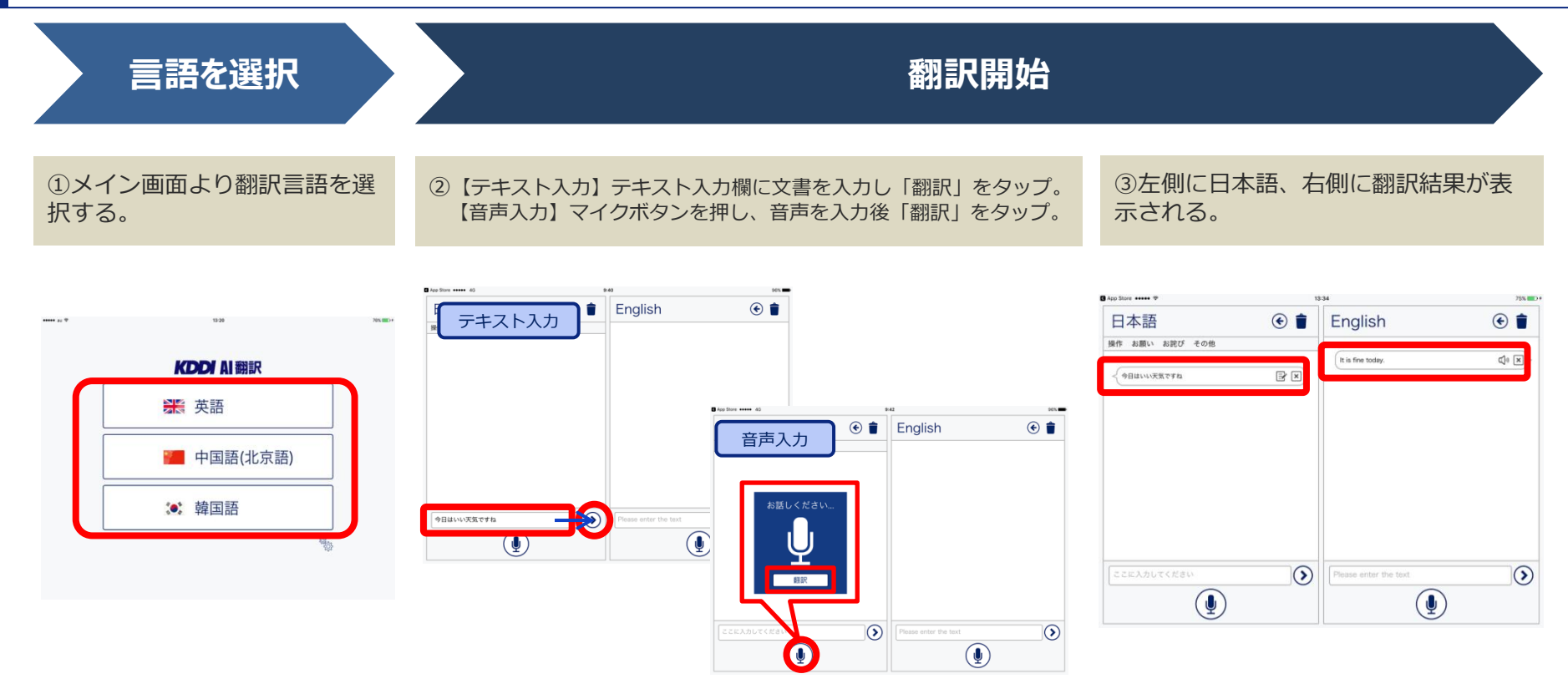

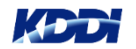

#### 2-2 例文の追加1 (新規登録1/2) Step2:翻訳を表示 Step1:翻訳開始 ①パターン1【テキスト入力】テキスト入力欄に文書を入力し「翻訳」をタップ。 テキストが表示される パターン2【音声入力】マイクボタンを押し、音声を入力後「翻訳」をタップ。 テキスト入力 音声入力 App Store +++++ 4G € 🕯 E أ 日本語 💼 English English ) 日本語 English 日本語 操作 お願い お詫び その他 操作 お願い お詫び その他 操作 お願い お詫び その他 It is fine today. 32 × 今日はいい天気ですね $\mathbf{x}$ $\mathbf{i}$ 今日はいい天気ですね $\bigcirc$ $\mathbf{i}$ $\mathbf{i}$ $\bigcirc$ Ų

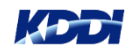

### 2-3 例文の追加1 (新規登録2/2)

### Step3:カテゴリーに例文を追加

③例文を追加したいカテゴリーを選択し、 テキストを長押しする

④以下メッセージに対し「はい」をタップ

④選択したカテゴリーに例文が追加される

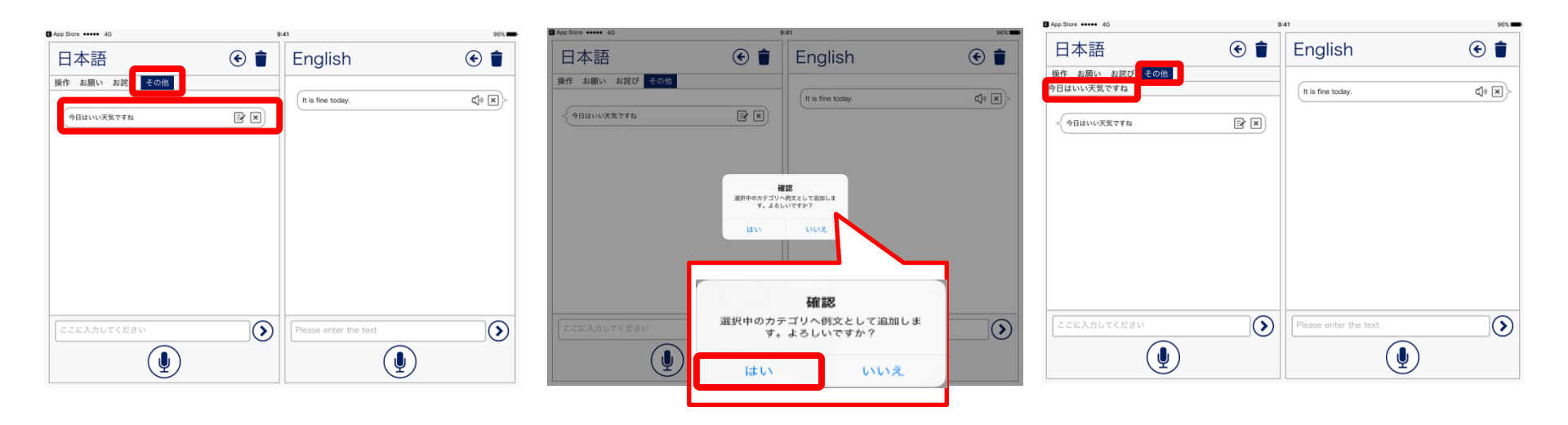

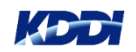

## 2-4 例文の追加2(既存の例文を引用して登録1/2)

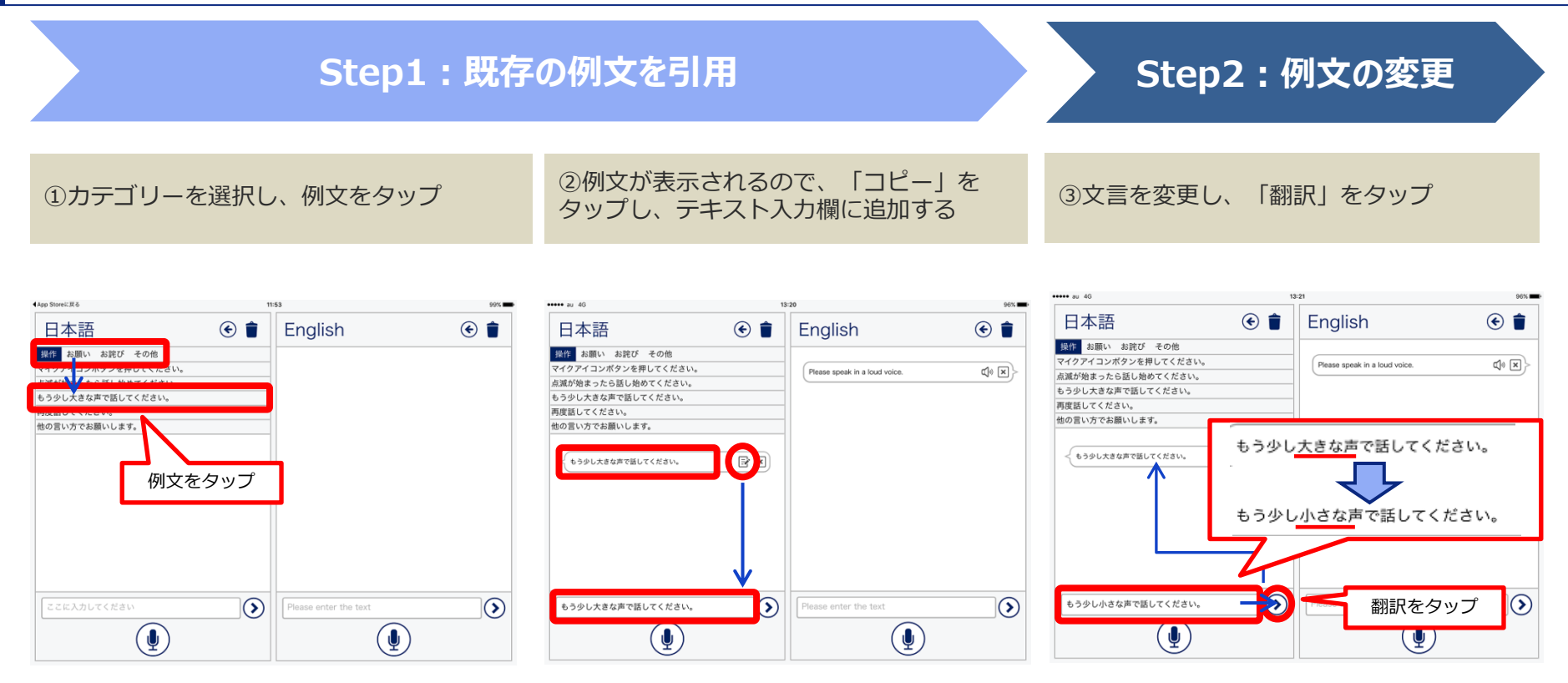

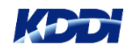

## 2-5 例文の追加2(既存の例文を引用して登録2/2)

### Step3:カテゴリーに例文を追加

### ④テキストを長押しする

⑤以下メッセージに対し「はい」をタップ

⑥カテゴリーに新しい例文が追加される

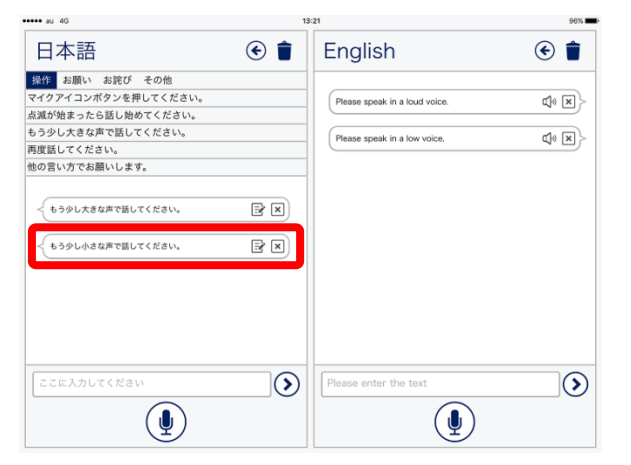

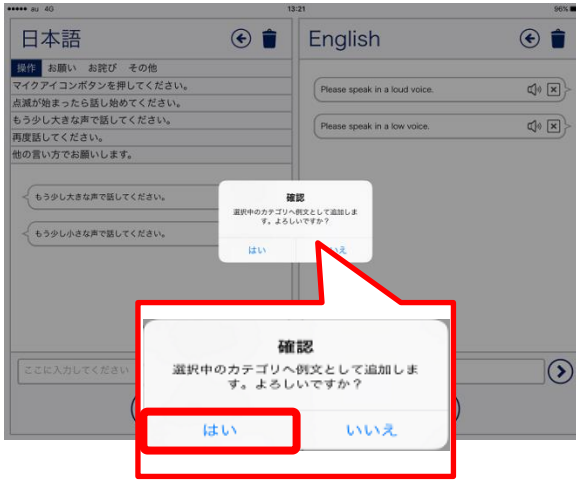

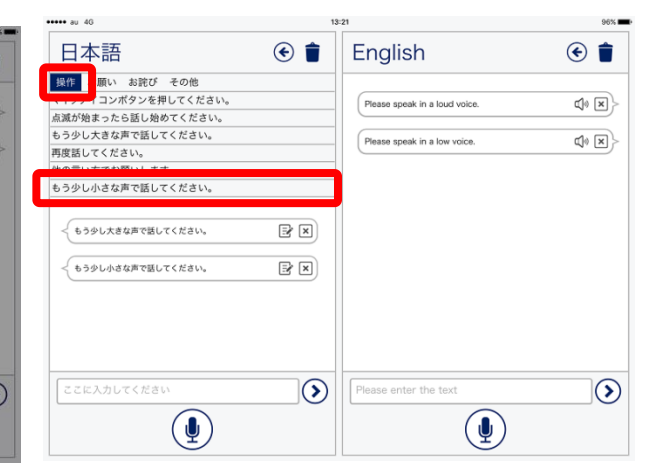

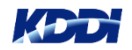

### 利用規約とプライバシーポリシーの閲覧、その他各種設定

メイン画面より「プロパティ」をタップ

利用規約やプライバシーポリシーの閲覧、フォントサイズ、話者の種類が変更可能。

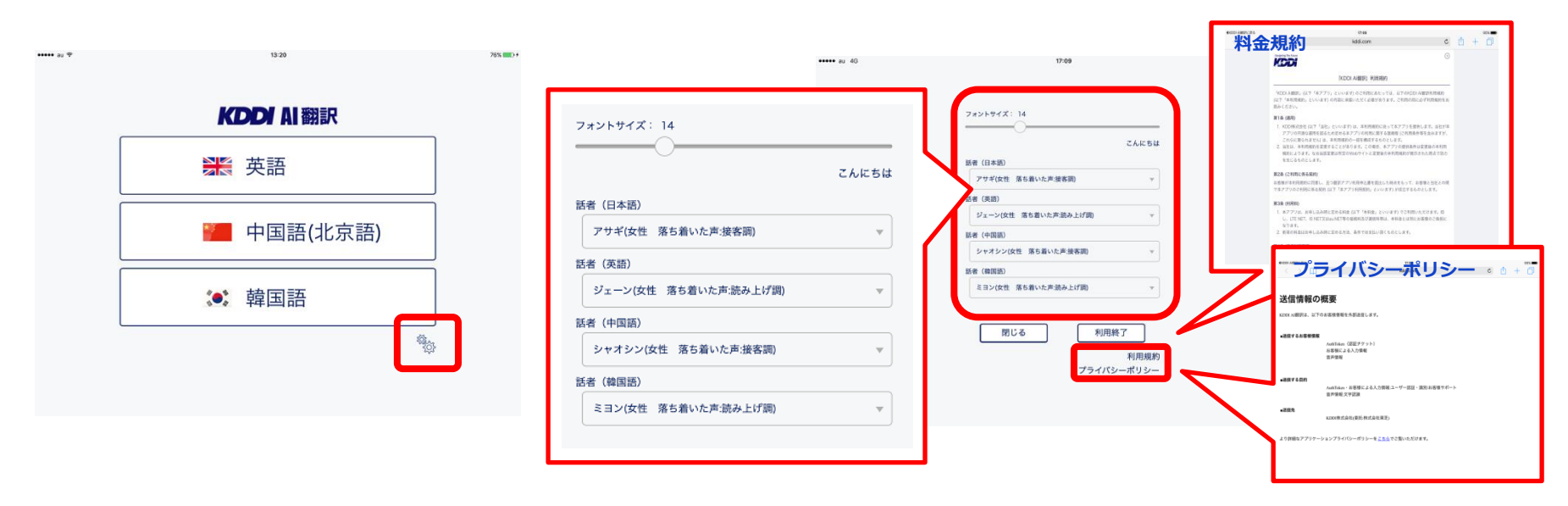

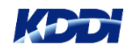

機種変更の場合 (機種変更前の機種で)メイン画面 「利用終了」をタップし、 (機種変更後の機種で) ログイン より「プロパティ」をタップ 以下メッセージが表示されるので「はい」をタップ all as T フォントサイズ: 14 KDDI AI翻訳 24684 話者(日本語) 美 英語 アサギ(女性) 草を置いた声 植客間 15年 (英語) KDDI AI 翻訳 ジェーン(女性 第5番いた声 読み上げ間) 168 (日本語) アサポル市 第三日の上市開発日 (4004) B42 📒 中国語(北京語) シャオシン(女性 落ち着いた声波客間) No. (month) ミコン(女性 厚も書いた声話み上げ)明 利用開始 : 韓国語 閉じる 利用終了 利用規約 プライバシーポリシー 確認 利用を終了してもよろしいですか? (次回、ID、パスワードの入力が必要 です。) いいえ はい

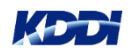

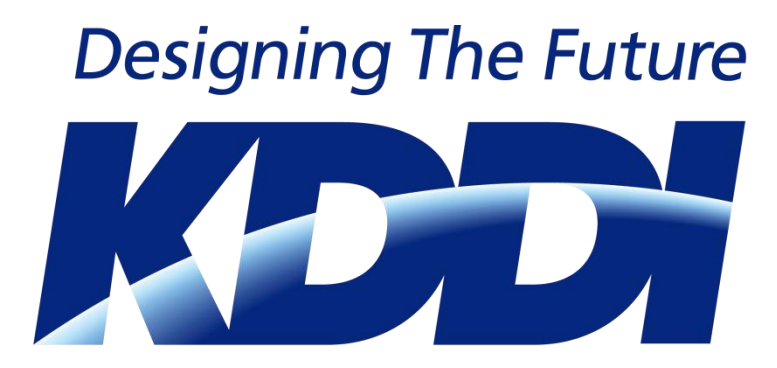